## **Enviar os trabalhos no Classroom**

Para enviar a resolução das tarefas pedidas pelos professores deve seguir os passos seguintes:

• depois de clicar no trabalho irá aparecer-lhe algo semelhante à imagem seguinte;

| O elemento químico                                                                                          | 100 pontos       | O seu trabalho Atribuida |
|----------------------------------------------------------------------------------------------------|------------------|--------------------------|
| antonio galvao 29/10/2019                                                                                   |                  | + Adicionar ou criar     |
| Descarregue os modelos do trabalho "O símbolo químico", escolha um e configure-o conforme o guião em anexo. |                  | Marcar como concluído    |
| Comentários de turma                                                                                        |                  | Comentários privados     |
| Adicionar comentário de turma                                                                               | $\triangleright$ |                          |

- nessa área de trabalho pode utilizar os "Comentários privados" para colocar alguma dúvida ou algum esclarecimento sobre a resolução do trabalho;
- para enviar a resolução do trabalho deve clicar em "+ Adicionar ou criar";
- no menu que aparece pode escolher várias opções: "Google Drive" anexar um documento guardado no Drive; "Link" - Colocar uma ligação (URL) para algo que está publicado na Internet; "Ficheiro" - anexar um documento que está guardado no disco do seu computador; "Criar novo" - permite criar um documento do Google para responder à tarefa;

| O se  | u trabalho       | Atribuid |
|-------|------------------|----------|
|       | + Adicionar ou d | criar    |
| 4     | Google Drive     |          |
| Θ     | Link             | o        |
| 0     | Ficheiro         |          |
| Criar | novo             |          |
|       | Docs             |          |
|       | Slides           | priv P   |
|       | Sheets           |          |
| •     | Desenhos         |          |
|       |                  |          |

- por exemplo, para enviar um documento guardado no seu computador escolha a opção "Ficheiro";
- na nova janela deve escolher a opção "Carregar";

## Inserir ficheiros com o Google Drive

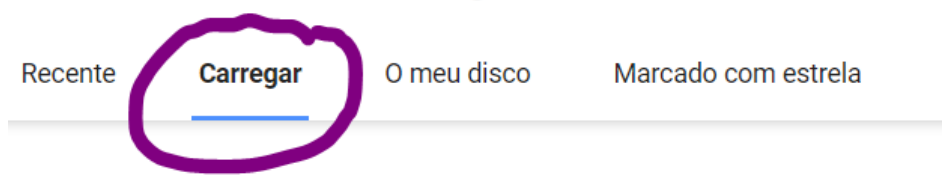

- de seguida pode arrastar os documentos para a janela ou clicar em "Selecionar ficheiros do seu dispositivo";
- esta última opção abre o explorador de ficheiros do sistema operativo que usa. Escolha a pasta onde se encontra o(s) documento(s) guardado(s), selecione os documentos que pretende enviar e clique em "Abrir";
- os documentos que for selecionando aparecerão listados na área dessa janela;

| Inserir ficheiros com o Google Drive |           |             |                     |
|--------------------------------------|-----------|-------------|---------------------|
| Recente                              | Carregar  | O meu disco | Marcado com estrela |
| <br>Cloro.png                        | 674.79K   |             |                     |
| Adicionar mais                       | ficheiros |             |                     |

- se tiver selecionado algum documento erradamente pode eliminá-lo da lista clicando na "X" à direita do mesmo;
- por fim, no canto inferior, clique em "Carregar";
- no canto superior direito aparecerão os documentos carregados, também aqui pode eliminar documentos carregados clicando no "X" respetivo;

| + Adicionar o       | u criar   |
|---------------------|-----------|
| cloro.png<br>Imagem | ×         |
|                     | Attibulue |

- neste momento o professor ainda não tem acesso aos documentos, para que isso aconteça terá que entregar o trabalho clicando em "Entregar";
- se pretender posteriormente substituir o trabalho terá que anular o envio para poder eliminar e enviar novamente;
- para voltar à área da disciplina deve clicar na designação da turma;

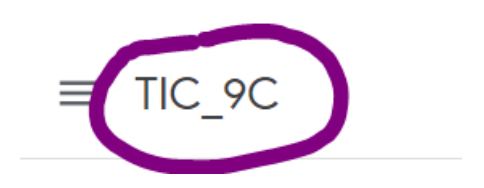

• para visualizar todas as disciplinas/turmas clique nas três barras horizontais ao lado da designação da disciplina e escolha a opção "Turmas" ou escolha uma da lista que aparece;

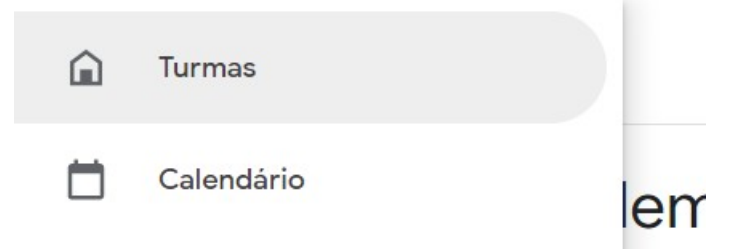

Bom trabalho.